# **STA Online**

# Online Course Registration and Administration

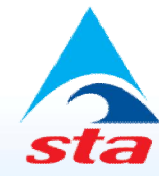

International Experts in Safety Training Solutions

#### Introduction

- online.sta.co.uk
- Enables Course Organisers to manage all aspects of running a course, from registration through to certification
- Designed to minimise the paperwork required to register and administrate STA courses
- Optional, free method of registration that provides significant benefits over the traditional paper-based system
- Does not affect the paper-based method of registering and administrating STA courses.

#### **Features**

- Features of STA Online include:
  - 24/7 course registration
  - Easy candidate registration
  - Instant results processing and data verification with STA
  - Electronic Facilities Checklist
  - Dynamic timetable
  - Online distribution of course paperwork
  - Electronic certification
  - Easily update personal records with STA
  - Secure, online payment system.

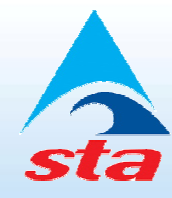

### **Cost Benefits**

- Using the online system provides significant cost savings for Course Organisers over the traditional system
- Alternative pricing structure reduces registration fees per candidate
- Tiered manual pricing further increases cost savings
- Full breakdown of costs available on STA's Course Price List, available to download from www.sta.co.uk.

#### **Course Manuals**

- Course Organiser responsible for purchasing and distributing course manuals to candidates
- Purchased in bulk through STA Online
  - Also from the STA Swim-Shop (www.staswimshop.co.uk)
- Tiered pricing the more you buy, the more you save
  - The greater the quantity of manuals you purchase in an order, the lesser the cost of each individual manual
  - Pay as little as £1.75 each for EFAW manuals.

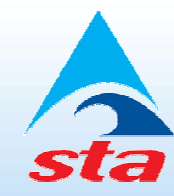

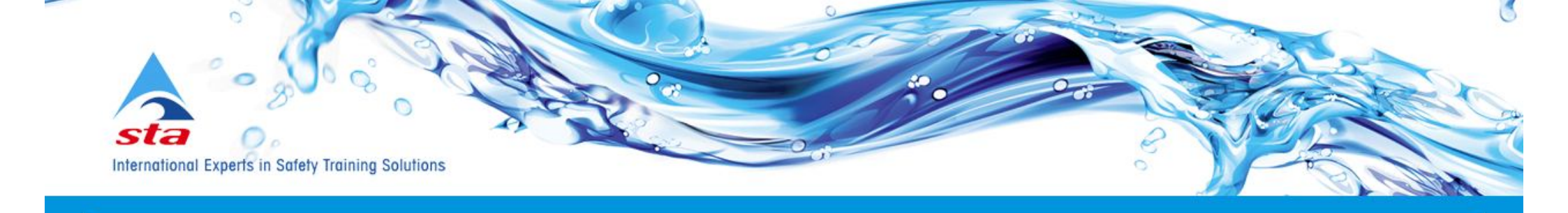

#### **Register for a STA Online account**

| Forename          | Brett           |                |                 |  |  |  |  |
|-------------------|-----------------|----------------|-----------------|--|--|--|--|
| Surname           | Preston         |                |                 |  |  |  |  |
| Date of Birth     | 18              | 05             | 1988            |  |  |  |  |
| Postcode          | WS3 1J          | T              | 🗖 Overseas Help |  |  |  |  |
| E-mail Address    | brett@sta.co.uk |                |                 |  |  |  |  |
| Choose a Password |                 |                |                 |  |  |  |  |
|                   | Should b        | e at least 8 ( | characters.     |  |  |  |  |
| Confirm Password  | ······          |                |                 |  |  |  |  |
|                   | Should b        | e at least 8 ( | characters.     |  |  |  |  |
|                   | -               |                |                 |  |  |  |  |

Data checked with STA database before account is registered successfully.

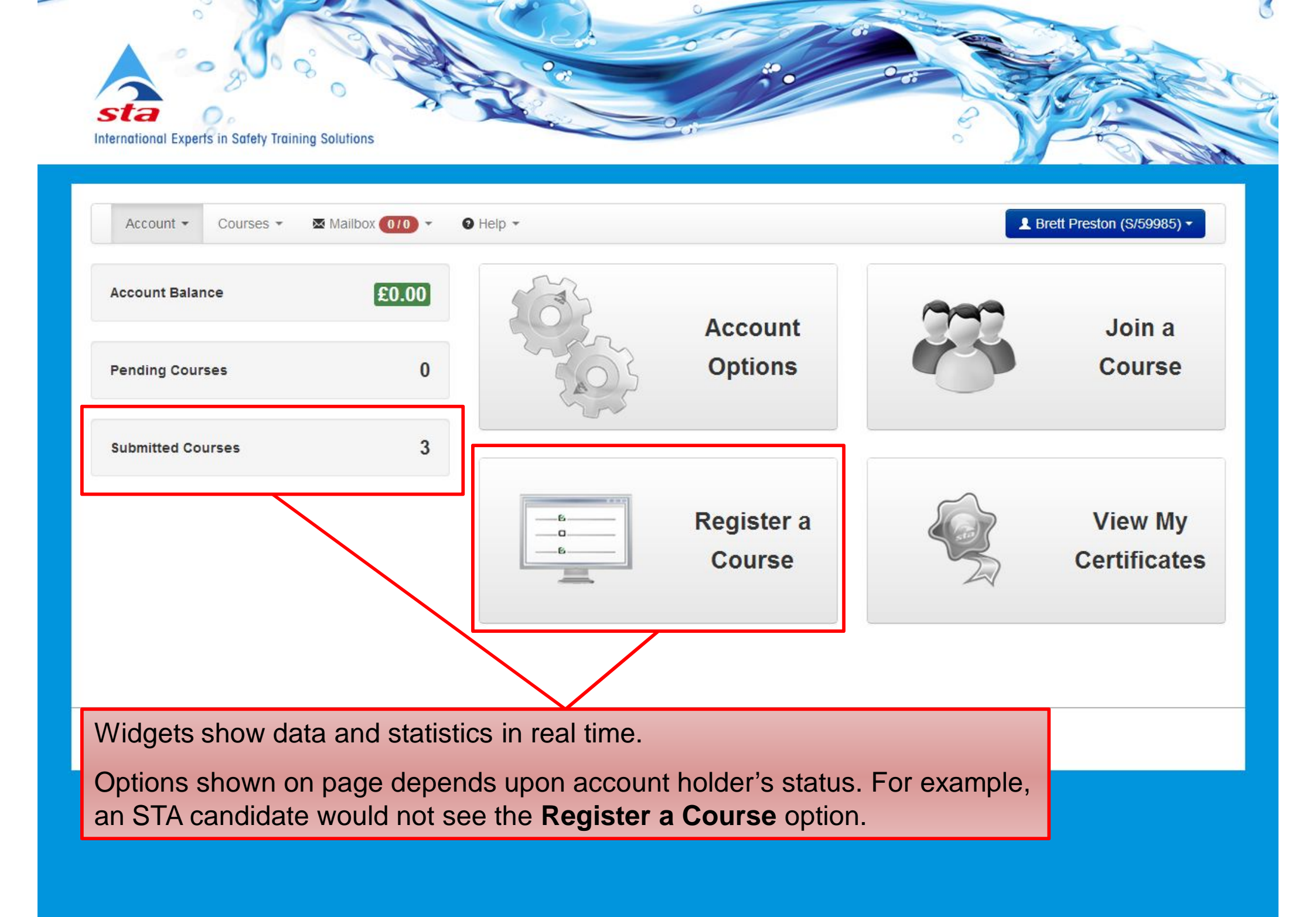

|                                                               | iraining solutions                                                                        |               | • )/                                                               |                                                  |
|---------------------------------------------------------------|-------------------------------------------------------------------------------------------|---------------|--------------------------------------------------------------------|--------------------------------------------------|
| Account  Courses My Cour Join a Co                            | Mailbox 010                                                                               | e Help ▼      | L Bre                                                              | Course Price List                                |
| Docume<br>Gategory<br>Qualification<br>Start Date<br>End Date | nt Store<br>Swimming Teaching<br>School Teachers Founda<br>15 March 2013<br>15 March 2013 | ation         | Authority sele<br>dynamic, sho<br>appropriate a<br>the selected of | ection is<br>wing the<br>uthority for<br>course. |
| Authority                                                     | N/A<br>✓ Submit                                                                           | What is this? |                                                                    |                                                  |

### **Course Builder**

- Made up of 6 tabs:
  - CAPP Form
  - Tutors/Examiners
  - Candidates
  - Timetable
  - Facilities Checklist
  - Submit.

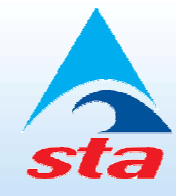

| Account - Cours      | es ▼ 🛛 Mailbox 0/0 ▼ 🛛 9 Help ▼      |               |                      | L Brett Preston (S/59985) ▼                           |
|----------------------|--------------------------------------|---------------|----------------------|-------------------------------------------------------|
| Course B             | uilder                               |               |                      | Delete Course                                         |
| School Teache        | ers Foundation Swimming              | g Certificate |                      |                                                       |
| CAPP Form X Tut      | ors/Examiners 🗙 Candidates (0 / 0) 🗸 | Timetable 🗙   | Facilities Checklist | Submit                                                |
| Venue Name:          | STA                                  | ]             |                      |                                                       |
| Address:             | Anchor House                         | ]             |                      | Online CAPP form shows<br>specific registration types |
|                      | Birch Street                         | ]             |                      | (revalidation, conversion,                            |
| Town/City:           | Walsall                              | ]             |                      | course is being registered.                           |
| County:              | West Midlands                        | ]             | l                    |                                                       |
| Postcode:            | WS2 8HZ                              | ]             |                      |                                                       |
| Start Date           | 16 March 2013                        |               |                      |                                                       |
| End Date             | 16 March 2013                        |               |                      |                                                       |
| Practical Exam Date  | 16 March 2013                        |               |                      |                                                       |
| No. of Candidates:   | 4                                    |               |                      |                                                       |
| Retake?              | Νο                                   |               |                      |                                                       |
| List on STA website? |                                      |               |                      |                                                       |

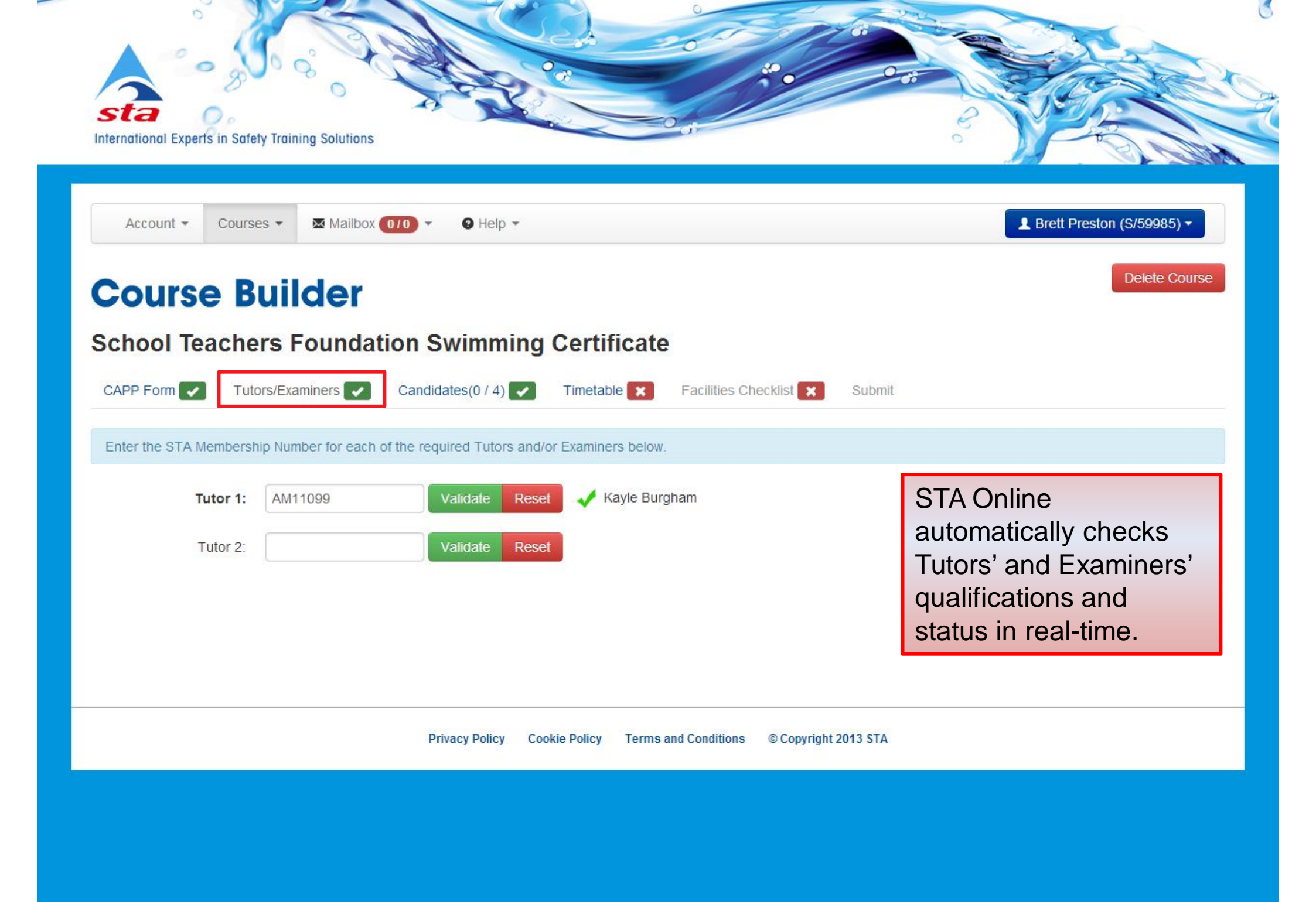

| Account - Course                              | es 🔹 🛛 🛛 Mailbox 🚺 🗸    | Help •                           | L Brett Preston (S/59985) ▼                                                                                                    |
|-----------------------------------------------|-------------------------|----------------------------------|----------------------------------------------------------------------------------------------------|
|                                               |                         |                                  | Date of                                                                                                    |
| <b>Course B</b>                               | uilder                  |                                  | Delete Course                                                                                                    |
| chool Teache                                  | rs Foundation S         | wimming Certificate              |                                                                                                    |
| choor reache                                  | rs Foundation S         | winning Certificate              |                                                                                                    |
| CAPP Form 🔽 Tuto                              | ors/Examiners 🔽 Candid  | lates(0 / 4) 🔽 Timetable 🔀 Facil | lities Checklist 🗙 Submit                                                                                                    |
|                                               |                         |                                  |                                                                                                    |
| vite Candidates                               |                         |                                  |                                                                                                    |
| Forename:                                     | Joe                     |                                  |                                                                                                    |
|                                               |                         |                                  |                                                                                                    |
| •                                             | Diaman                  |                                  | Condidates are invited to the                                                                                                    |
| Surname:                                      | Bloggs                  |                                  | Candidates are invited to the                                                                                                    |
| Surname:<br>E-mail Address:                   | Bloggs<br>joe@sta.co.uk |                                  | Candidates are invited to the course via an email invitation.                                                                                               |
| Surname:<br>E-mail Address:                   | Bloggs<br>joe@sta.co.uk |                                  | Candidates are invited to the course via an email invitation.                                                                                               |
| Surname:<br>E-mail Address:<br>Member Number: | Bloggs<br>joe@sta.co.uk | Not Mandatory.                   | Candidates are invited to the course via an email invitation.<br>Candidates can be invited at the                                                           |
| Surname:<br>E-mail Address:<br>Member Number: | Bloggs<br>joe@sta.co.uk | Not Mandatory.                   | Candidates are invited to the course via an email invitation.<br>Candidates can be invited at the point of registering the course                           |
| Surname:<br>E-mail Address:<br>Member Number: | Bloggs<br>joe@sta.co.uk | Not Mandatory.                   | Candidates are invited to the course via an email invitation.<br>Candidates can be invited at the point of registering the course or at results submission. |

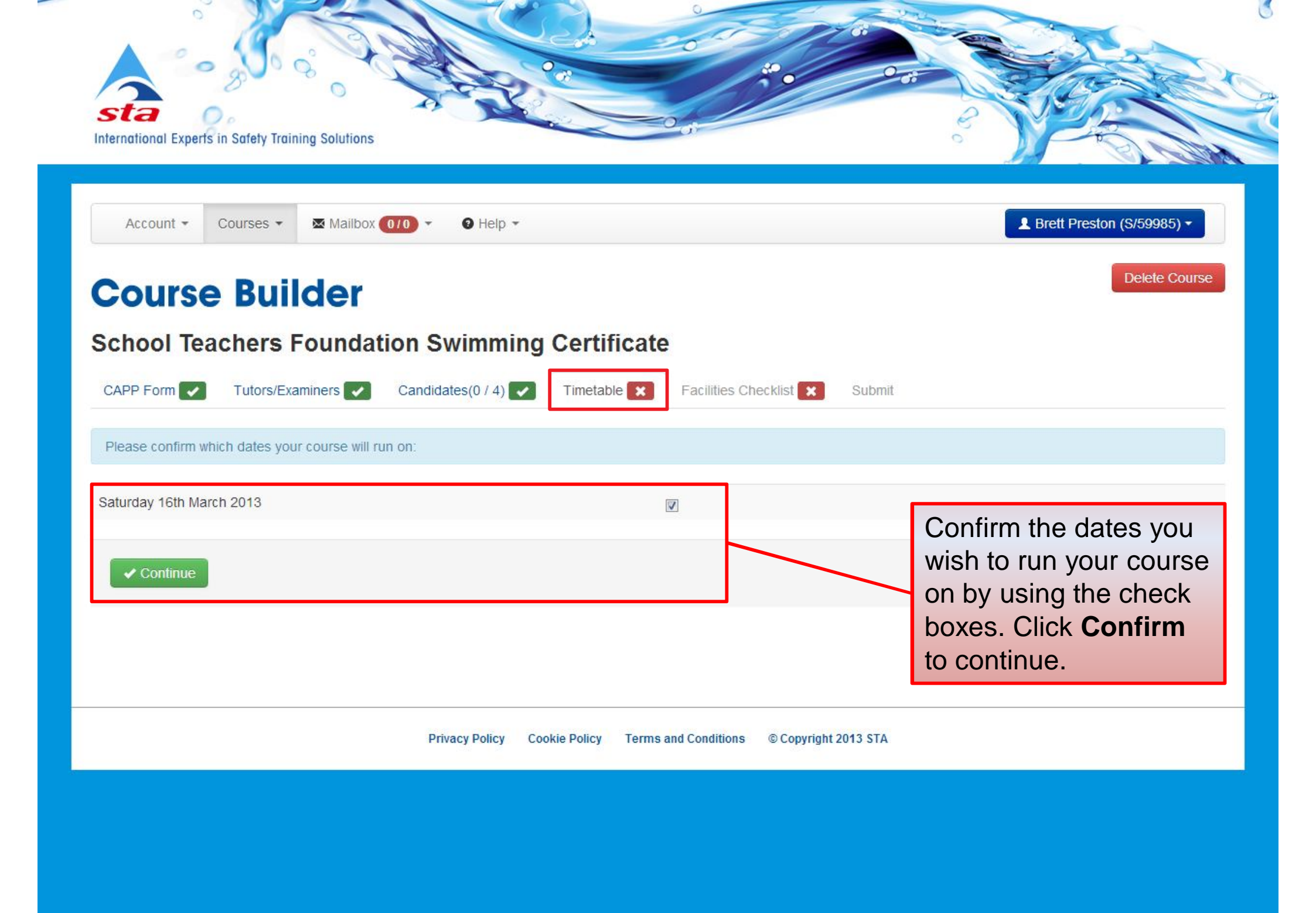

| Account ▼ Courses ▼ Mailbox 0/0 ▼ 9 Help ▼                                             | L Brett Preston (S/59985) ▼                                                 |   |
|----------------------------------------------------------------------------------------|-----------------------------------------------------------------------------|---|
| Course Builder                                                                         | Delete Cours                                                                | e |
| School Teachers Foundation Swimming Certifi                                            | icate                                                                       |   |
| CAPP Form 🔽 Tutors/Examiners 🔽 Candidates(0 / 4) 🔽 Timetable                           | Facilities Checklist Submit Submit A generic timetable is provided for your |   |
| Left click, hold and then drag the individual elements up or down to build your unique | e course timetable. COURSE.                                                 |   |
| Back to Date Selection Add unit Load Template Reset Timetable                          | You have the ability to                                                     |   |
| TITLE                                                                                  | TYPE rearrange the                                                          |   |
| 16th March 2013                                                                        | timetable, add in<br>additional skills and<br>breaks and save the           |   |
| Welcome and Introduction to Course                                                     | Theory timetable as a template                                              |   |
| Icebreaker Activity                                                                    | Theory to use for future                                                    |   |
| Health & Safety - Risk Assessment, PSOP                                                | Theory registrations.                                                       |   |
| Being an Effective Swimming Teacher                                                    | Theory 5 Minutes                                                            |   |
| Communication                                                                          | Theory 5 Minutes                                                            |   |
| Different Types of Planning and Planning Considerations                                | Theory 10 Minutes                                                           |   |
| Scheme of Work                                                                         | Theory 5 Minutes                                                            |   |
| Lesson Plan Elements                                                                   | Theory 10 Minutes                                                           |   |
| Swimming Defnitions                                                                    | Theory 5 Minutes                                                            |   |
| Teaching Positions and Grouping                                                        | Theory 5 Minutes                                                            |   |
| Teaching Methods                                                                       | Theory 15 Minutes                                                           |   |
| Swimming Aids/Equipment                                                                | Theory 10 Minutes                                                           |   |
| Safe Entries & Exits Confidence Practices Regaining the Feet Basic Propulsion          | Theory 25 Minutes                                                           |   |

| International Experts in Safety Training Solutions                                                                        |                                                                           |              |          |
|----------------------------------------------------------------------------------------------------|---------------------------------------------------------------------------|--------------|----------|
| Account ▼ Courses ▼ Mailbox 0/0 ▼ 9 Help ▼                                                                                | L Brett Pr                                                                | eston (S/599 | 985) -   |
| Course Builder                                                                                                    |                                                                           | Delete       | e Course |
| School Teachers Foundation Swimming Certificate                                                                           |                                                                           |              |          |
| CAPP Form V Tutors/Examiners Candidates(0 / 4) V Timetable V                                                              | Facilities Checklist                                                      |              |          |
| acilities, Health, Safety & Welfare Check Sheet                                                                           |                                                                           |              |          |
| To run an STA course it is a requirement that the course organiser checks with the establish Health & Safety legislation. | ment, before the course starts, that the facility fully complies with the | requirement  | ts of    |
| QUESTION                                                                                                    | Complete your facilities                                                  | YES          | NO       |
| is there safe access/exit to and from the venue and the training room/area/pool?                                          | checklist online.                                                         | ۲            | O        |
| s the area free from any slip/trip/fall hazards?                                                                          |                                                                           | ۲            | O        |
| /isually is all electrical equipment in a good state of repair?                                                           |                                                                           | ۲            | O        |
| Do all items of portable electrical equipment carry an in date Portable Appliance Testing (PAT                            | ) sticker?                                                                | ۲            | 0        |
| s there enough space to work comfortably?                                                                                 |                                                                           | ۲            | 0        |
| Are items of equipment in good condition?                                                                                 |                                                                           | ۲            | 0        |
| Have you been made aware of the fire and emergency evacuation procedures for the site?                                    |                                                                           | ۲            | 0        |
| Are fire routes & exits clear and working?                                                                                |                                                                           | ۲            | $\odot$  |
| s there adequate lighting/natural lighting?                                                                               |                                                                           | ۲            | O        |
| Are the levels of background poise televable?                                                                             |                                                                           |              |          |

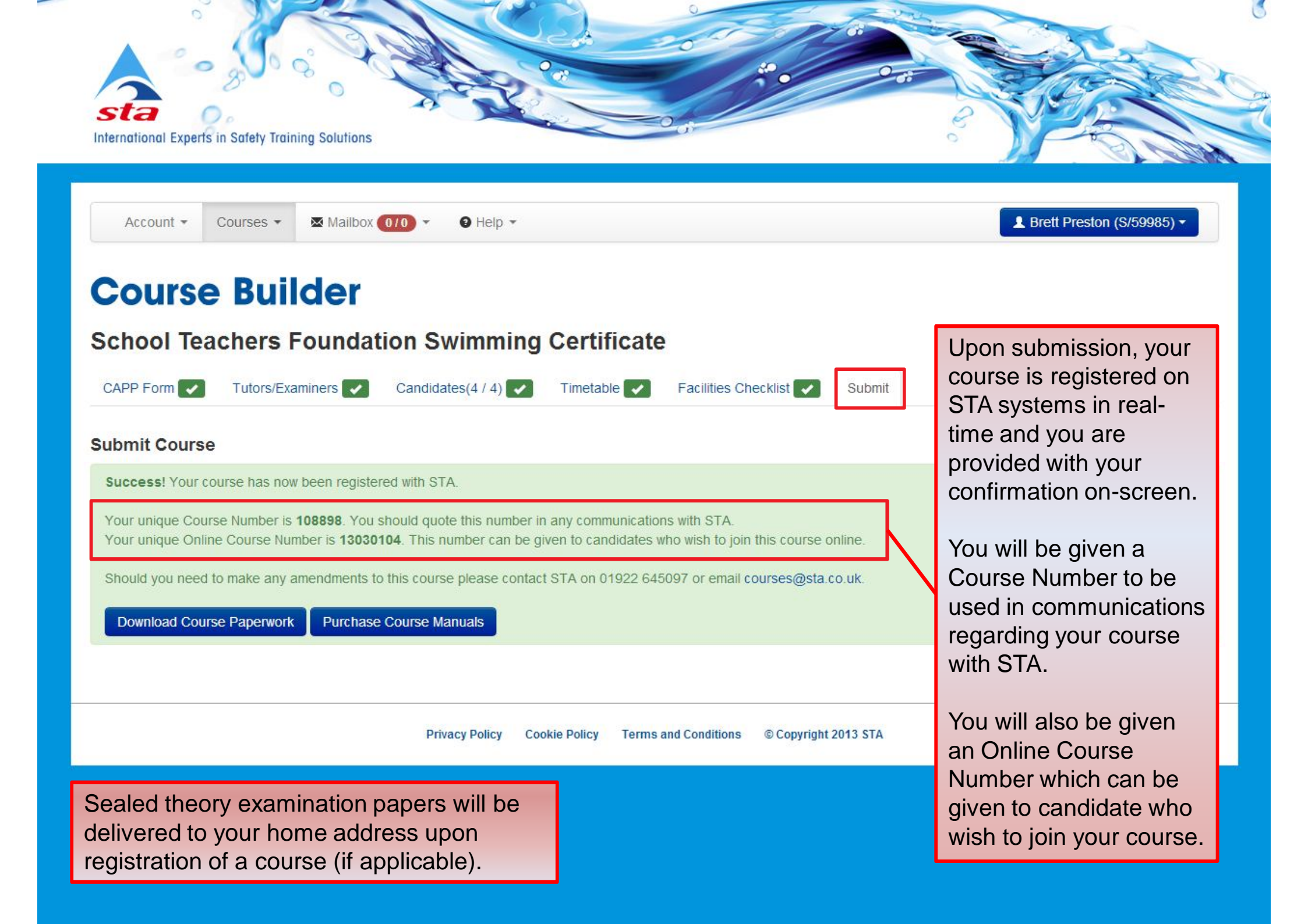

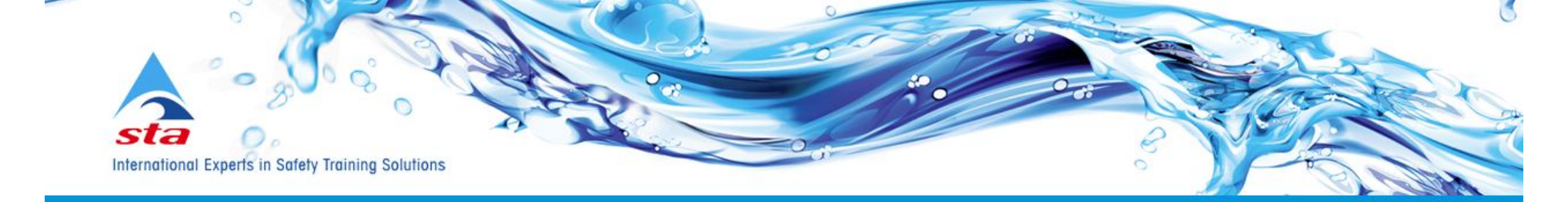

| Join a Course       Register a Course         Document Store       wimming Certificate |                                  | Download<br>from the O<br>Store.                    | our paperwork<br>line Document |                              |  |
|----------------------------------------------------------------------------------------|----------------------------------|-----------------------------------------------------|--------------------------------|------------------------------|--|
| Reference                                                                              | File                             |                                                     | Size                           |                              |  |
| Course Evaluation Form                                                                 | Course Evaluation Form v12.1p    | df                                                  | 35 k                           | O Downloa                    |  |
| andidate Result Declaration Form                                                       | Candidate Result Declaration For | Candidate Result Declaration Form (Online) v13.1pdf |                                | <ul> <li>Download</li> </ul> |  |
| eaching Practices and Points                                                           | Teaching Practices and Points Ha | indout.pdf                                          | 510 k                          | <ul> <li>Download</li> </ul> |  |
| TA Award Scheme                                                                        | STA Award Scheme.pdf             | STA Award Scheme.pdf                                |                                | Oownload                     |  |
| TA Awards Order Form                                                                   | STA Awards Order Form v12.1p     | STA Awards Order Form v12.1pdf                      |                                | <ul> <li>Download</li> </ul> |  |
| AR-Q Form                                                                              | PAR-Q Form v11.1pdf              | PAR-Q Form v11.1pdf                                 |                                | Oownload                     |  |
| TA Online Candidate Registration Form                                                  | STA Online Candidate Registratio | n Form v1.pdf                                       | 72 k                           | Downlos                      |  |

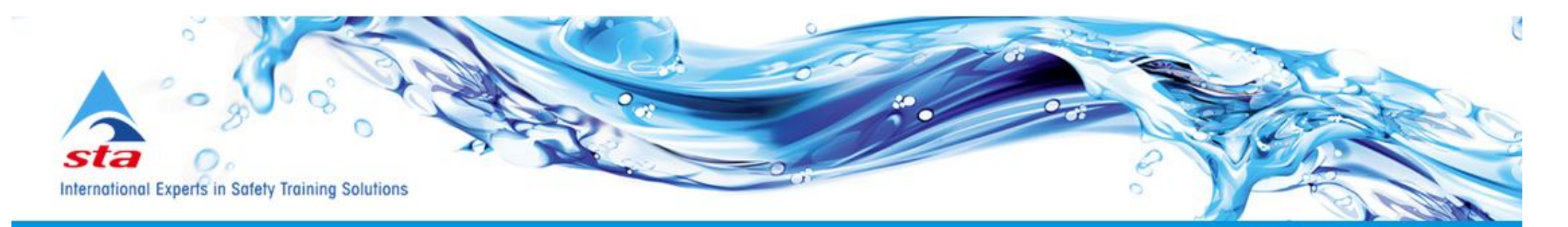

| Account Balar | My Courses<br>Join a Course<br>Register a Course | -243.00          | ( as                                              |          |                 |   |                  |
|---------------|--------------------------------------------------|------------------|---------------------------------------------------|----------|-----------------|---|------------------|
| Pending Cour  | Document Store<br>Purchase Manuals               | 113              |                                                   | Ac<br>Op | count<br>otions |   | Join a<br>Course |
| Submitted Cou | rses                                             | Purchas          | se your course<br>s in bulk from the              |          |                 |   |                  |
|               |                                                  | Course           | s drop-down menu                                  | u.       | ister a         |   | View My          |
|               |                                                  | Remem<br>manuals | ber, the more<br>s you purchase, th<br>r they are | е        | urse            | 2 | Certificates     |

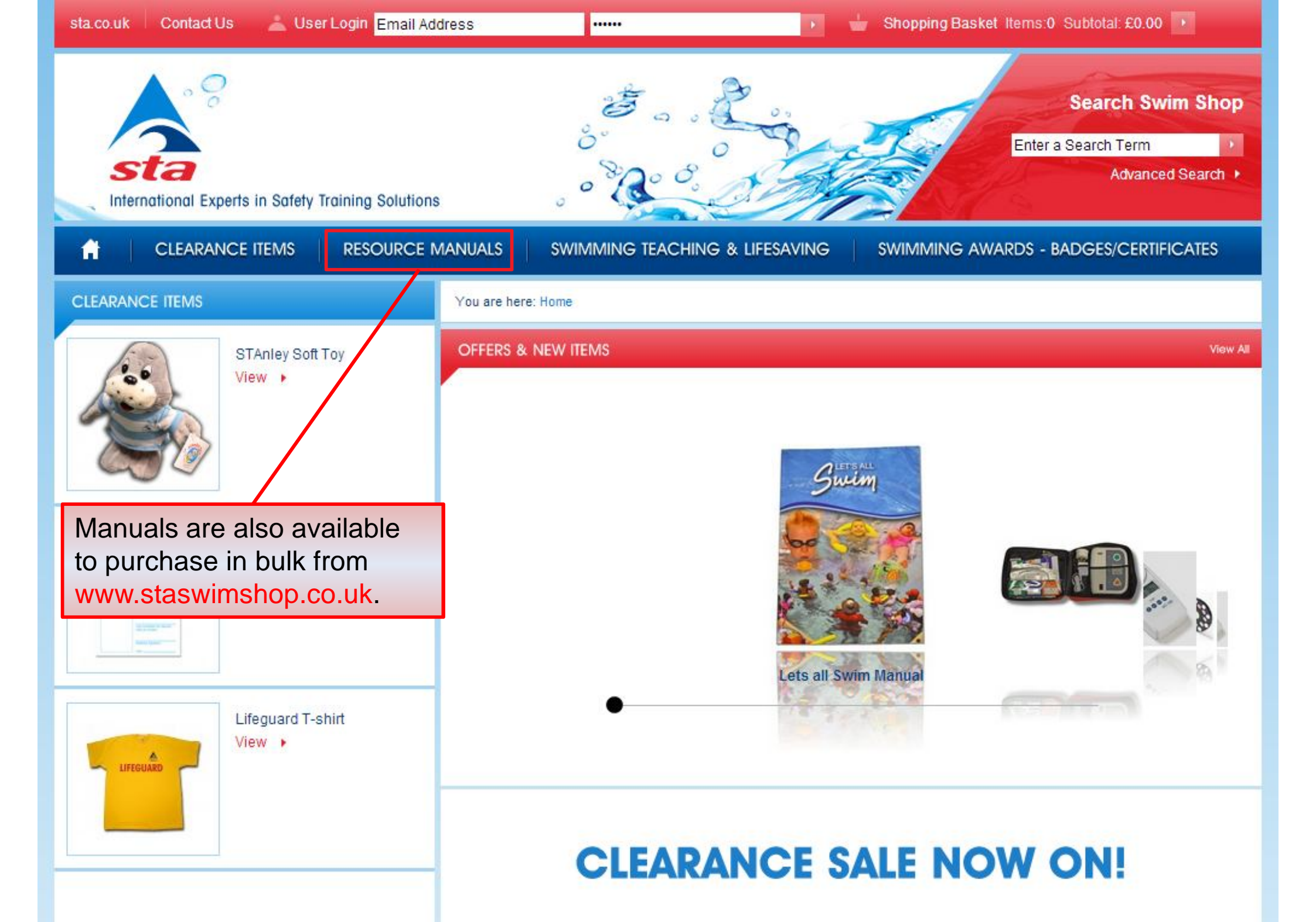

| Account - Courses - Mailbox                    | 010 ▼ 9 Help ▼                                    |                            |                  | L Brett Preston (S/59985) ▼ |
|------------------------------------------------|---------------------------------------------------|----------------------------|------------------|-----------------------------|
| <b>Course Builder</b>                          |                                                   |                            |                  |                             |
| aediatric First Aid Found                      | dation                                            |                            |                  |                             |
| Summary Tutors/Examiners ✔ Cano                | didates (1 / 1) 🔽 Timetable ✔ Faciliti            | es Checklist 🔽 Results     | Invoice / Paymen | ıt                          |
|                                                |                                                   |                            |                  |                             |
| andidate: Brett Preston                        | (S/59985)                                         |                            |                  | Back to Candidates lis      |
| Name                                           | Theory result                                     | Practical result           | Essay result     | Examiner                    |
| aediatric First Aid                            | Not Required                                      | Pass                       | Not Required     | Not Required                |
|                                                |                                                   |                            |                  |                             |
| Additional Requirements                        |                                                   |                            | nce your cours   | se is completed,            |
| Worksheets                                     |                                                   | a                          | n additional tab | will now be                 |
|                                                |                                                   | a                          | vailable within  | the course                  |
| All course pre-requisites must be submitted in | n order for results to be processed successfully. | Please use the Documen     | an be accessed   | d via vour <b>Mv</b>        |
| needed. Alternatively, you can either email o  | r post pre-requisites to STA ensuring the Course  | Number is clearly stated   | ourses menu.     |                             |
|                                                |                                                   |                            |                  |                             |
|                                                | Save and C                                        | Y                          | ou are required  | d to enter in your          |
|                                                |                                                   |                            | mple. easy to    | understand result           |
|                                                | Privacy Policy Cookie Policy Terms and            | d Conditions © Copyright e | ntry view.       |                             |

|                                                                                                    |                                                                                 |                           | 0.0                |                              | C |  |  |  |
|----------------------------------------------------------------------------------------------------|---------------------------------------------------------------------------------|---------------------------|--------------------|------------------------------|---|--|--|--|
| International Experts in Safety Training Solutions                                                                                                    |                                                                                 | -O di                     | Use the <b>Doc</b> | ument upload                 |   |  |  |  |
| menunonal expension outery numming solutions                                                                                                    |                                                                                 |                           | facility to upl    | facility to upload documents |   |  |  |  |
|                                                                                                    |                                                                                 |                           | such as pre-       | requisite                    |   |  |  |  |
| Account ▼ Courses ▼ Mailbox 0/0 ▼                                                                                                    | Account                                                                         |                           |                    |                              |   |  |  |  |
| Course Builder<br>School Teachers Foundation S                                                                                                    | Any uploaded documents<br>will be sent to STA<br>electronically along with your |                           |                    |                              |   |  |  |  |
| Summary Tutors/Examiners Candidates (1                                                                                                    | / 1) 🔽 Timetable 🔽                                                              | Facilities Checklist 🔽 Re |                    | 15.                          |   |  |  |  |
| Recorded Exam Date: 15 March 2013                                                                                                    | 🗰 Update                                                                        |                           |                    |                              |   |  |  |  |
| Name                                                                                                    | Registered?  Help                                                               | Result entered            | Validated? • Help  | Documents @ Help             |   |  |  |  |
| Brett Preston                                                                                                    | 1                                                                               | 1                         | x                  | Documents                    |   |  |  |  |
| The results are ready to be submitted.          Proceed to Summary Page         Once you have finished         Vacy Parky       Cookie Policy       Terms and Conditions       © Copyright 2013 STA |                                                                                 |                           |                    |                              |   |  |  |  |
| Proceed to Summary Page<br>button.                                                                                                    |                                                                                 |                           |                    |                              |   |  |  |  |

6

-

#### **Course Builder**

#### School Teachers Foundation Swimming Certificate

| Summary    | Tutors/Examiners | Candidates (1 / 1) | Timetable 🔽 | Facilities Checklist | Re | A summary is shown detailing the total amount due. |
|------------|------------------|--------------------|-------------|----------------------|----|----------------------------------------------------|
| Order Sur  | mmary            |                    |             |                      |    | Results will not be submitted to                   |
| Course Nu  | mber             |                    |             | 108896               |    | STA until course fees have been                    |
| Total Good | s                |                    |             | £35                  |    | paid / invoiced.                                   |
| Quote Tota | d                |                    |             | £35                  |    |                                                    |

Course fees can be paid by

#### Invoice items

| Description                           | Number of<br>Candidates | Unit Price | VAT Rate | Line Goods | Line VAT |
|---------------------------------------|-------------------------|------------|----------|------------|----------|
| Registration Fee for Course No.108896 | 1                       | £35        | 0        | £35        | 0        |

#### Select Payment Method

| <ul> <li>Pay Course Fees by Credit / Debit Card</li> <li>Invoice Course Fees to Account</li> </ul> |        | Credit / Debit card, or be invoiced to an account (personal |
|----------------------------------------------------------------------------------------------------|--------|-------------------------------------------------------------|
|                                                                                                    |        | or a third party) providing a                               |
| Enter Purchase Order Number:                                                                       | ABC    | or a trind party) providing a                               |
|                                                                                                    |        | purchase order number is given.                             |
|                                                                                                    |        |                                                             |
| Invoice To:                                                                                        | Choose |                                                             |
|                                                                                                    |        | To be eligible to invoice                                   |
|                                                                                                    |        | registration fees to an account                             |
|                                                                                                    |        |                                                             |
| Proceed                                                                                            |        | please contact STA.                                         |
|                                                                                                    |        |                                                             |

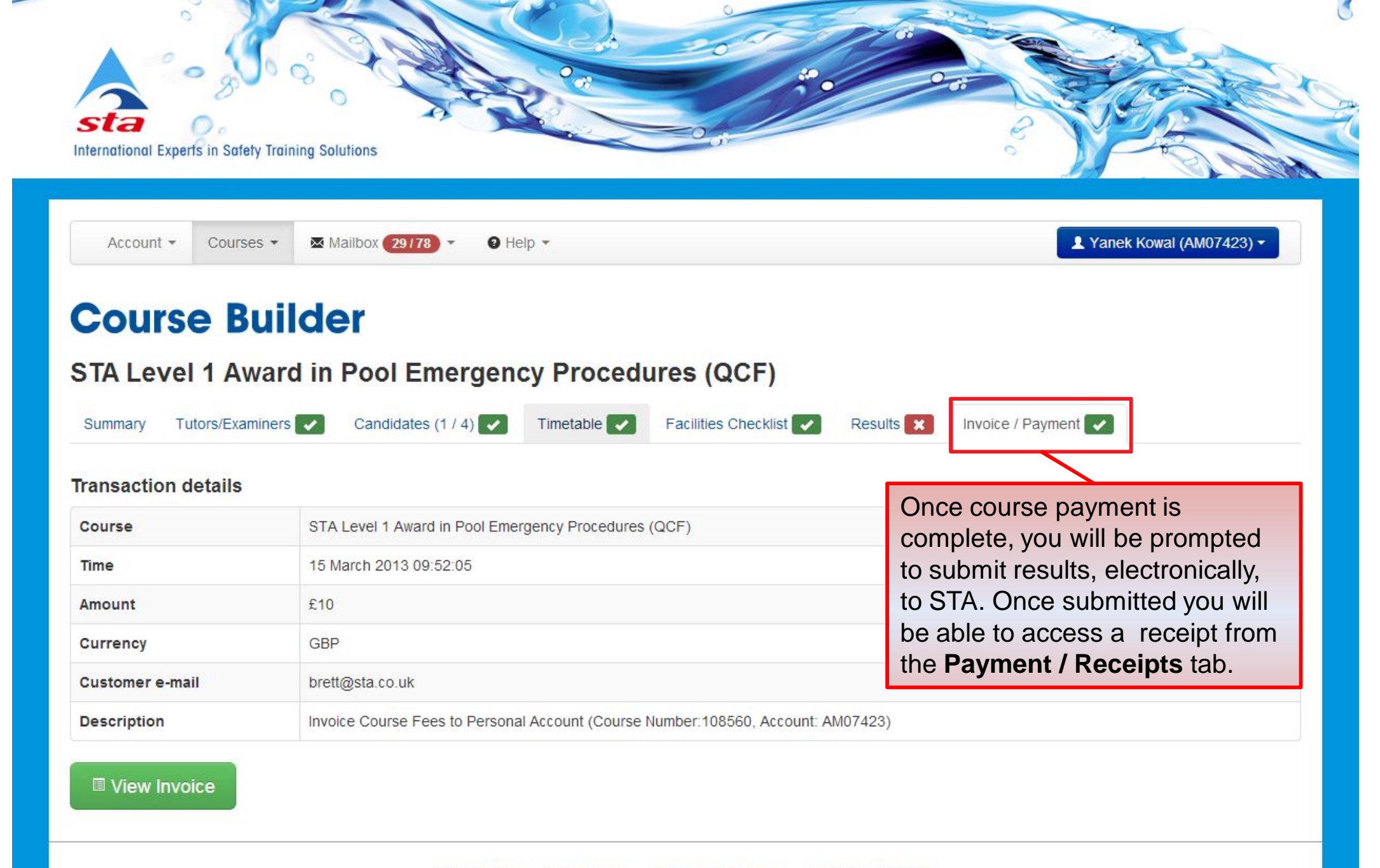

| nergency Responder      |                                  |                      |           |                  |                      |
|-------------------------|----------------------------------|----------------------|-----------|------------------|----------------------|
| ummary Tutors/Examiners | Candidates (1 / 1) 🔽 Timetable 🔽 | Facilities Checklist | Results 🗸 | Invoice / Paymer | nt 🖌                 |
| andidate Results        |                                  |                      |           |                  |                      |
| lame                    | View Entered Results             | Missing Information  | Practical | Overall          | Certificate Release  |
| Rosalind Bentley        | View                             | N/A                  | Pass      | Pass             |                      |
|                         |                                  |                      |           |                  | Release Certificate( |

If all additional requirements were fulfilled and results completed fully, then results will be processed automatically, and will show whether the candidate has **Passed** or **Failed**.

For courses, that require pre-requisites to be checked (i.e. Swimming Teaching courses) then results will be shown as **Pending** until STA update them. Once pending results have been updated, the Course Organiser will receive an email advising them to navigate to this page to view updated results.

Results will not be sent to STA for candidates who have not completed the joining process. Once this process is completed, their results will automatically be sent to STA and results will be available to view.

A **Certificate Release** facility is provided to enable Course Organisers to release certificates for successful candidates. This is important as it gives the Course Organiser flexibility and an option not to release a certificate to a candidate if they have not yet received their funds.

### **Help and Support**

- Help and support is available by clicking the Help button / dropdown located at online.sta.co.uk.
- FAQ's
- Help Documents
- Video Tutorials On their way!
- STA Contact Details

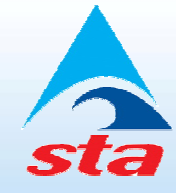

# Any Questions? Thank You

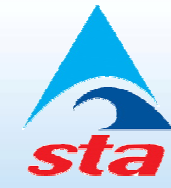